This tutorial will guide you through the steps of using the A3 template and the set of icons to make it easy to visualize.

| SUE                                                                                                    | TARGET CONDITION                       |
|----------------------------------------------------------------------------------------------------|----------------------------------------|
| ACKGROUND                                                                                                    |                                        |
| URRENT CONDITION                                                                                                    |                                        |
| (D) Final OF (D) Society (D) Society (D) S |                                        |
| Viten to<br>Copeniar) Hospital                                                                                                    | COUNTERMEASURES                        |
|                                                                                                    |                                        |
| OBLEM ANALYSIS                                                                                                    | IMPLEMENTATION PLAN                    |
|                                                                                                    | What Who When Outcome                  |
|                                                                                                    | xxx xxx xxx xxx xxx xxx xxx xxx xxx xx |
|                                                                                                    |                                        |
|                                                                                                    |                                        |
|                                                                                                    |                                        |

#### **Viewing/printing eVSM Tutorial:**

This tutorial is designed for two page layout. If printing, you will need double-sided print.

For on-screen viewing, save the PDF file to your PC and then open it in Acrobat Reader (not in a web browser). In the Acrobat menus, click "View>Page Display", make sure "Show Cover Page in Two Page View" is checked and then select "Two Page View".

| QMglTutorialpdf-Adobe Reader QMglTutorialpdf-Adobe Reader De Sée View Weekee |                                |
|------------------------------------------------------------------------------|--------------------------------|
| Con Ver Villov Tep                                                           | H 🖸 🚺 🔗 🐶 💽 Tools Sign Comment |
|                                                                              |                                |
|                                                                              | *                              |

### Step 1: Start eVSM

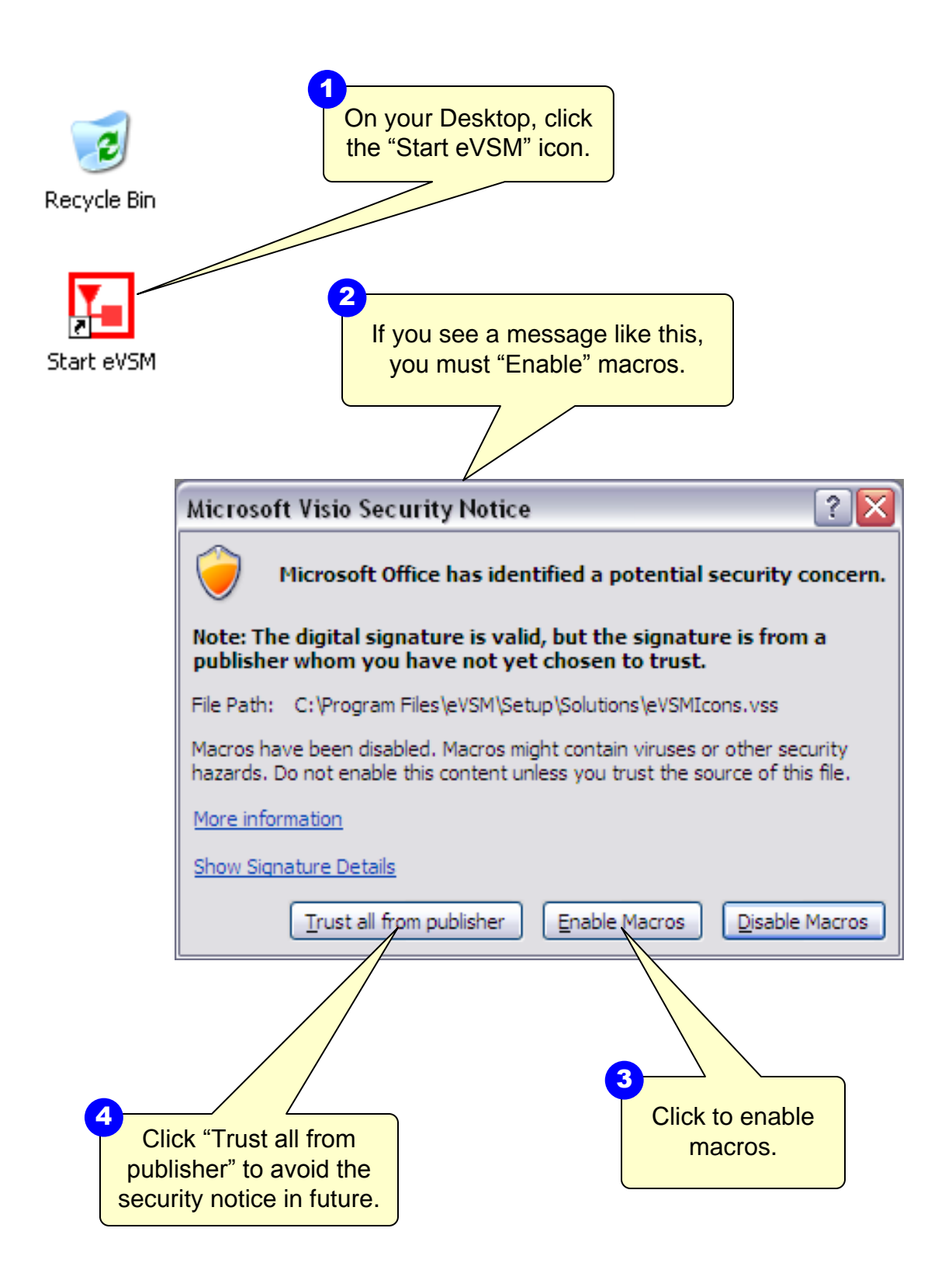

This area intentionally left blank

## Step 2: Explore the eVSM Environment

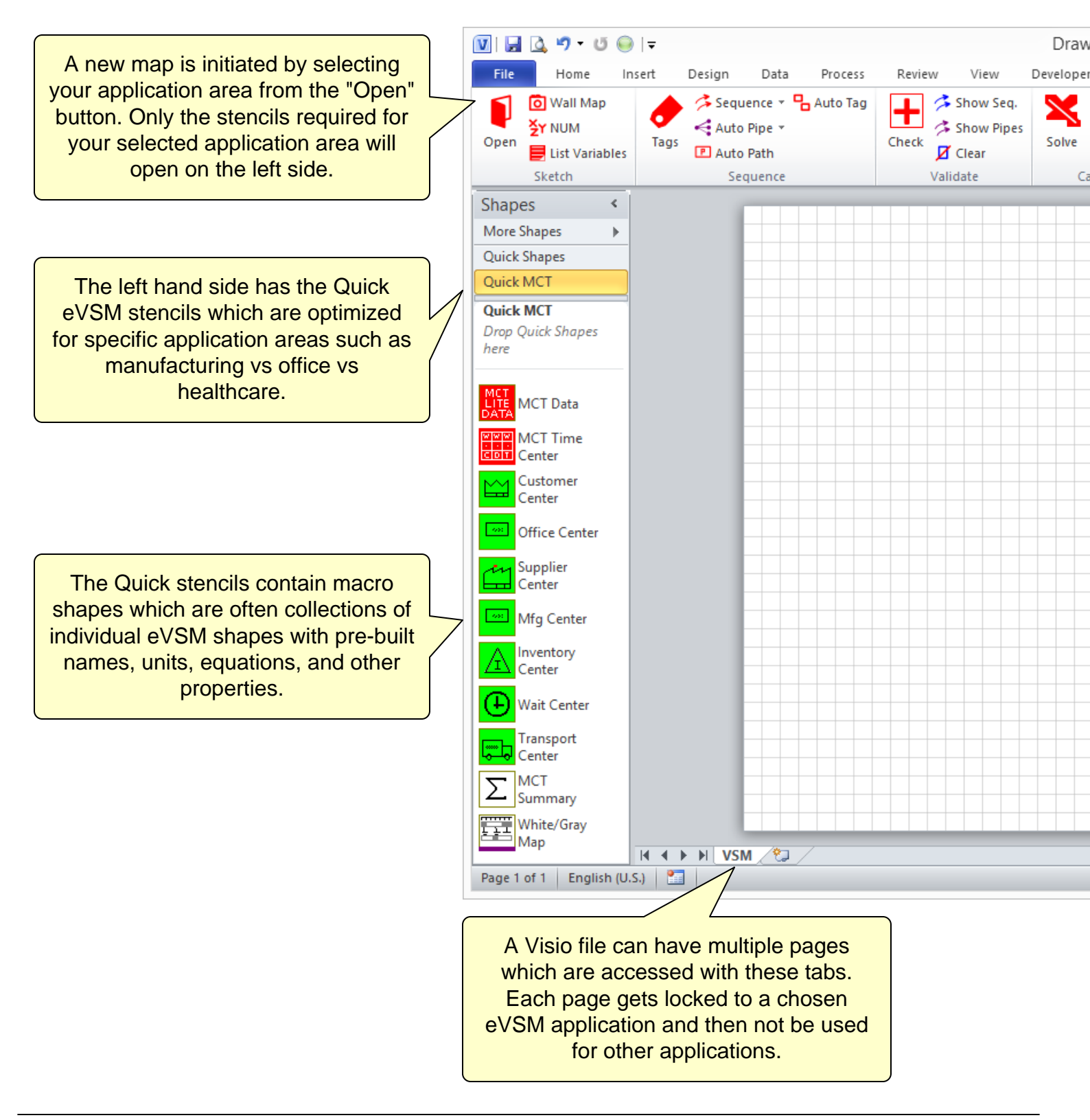

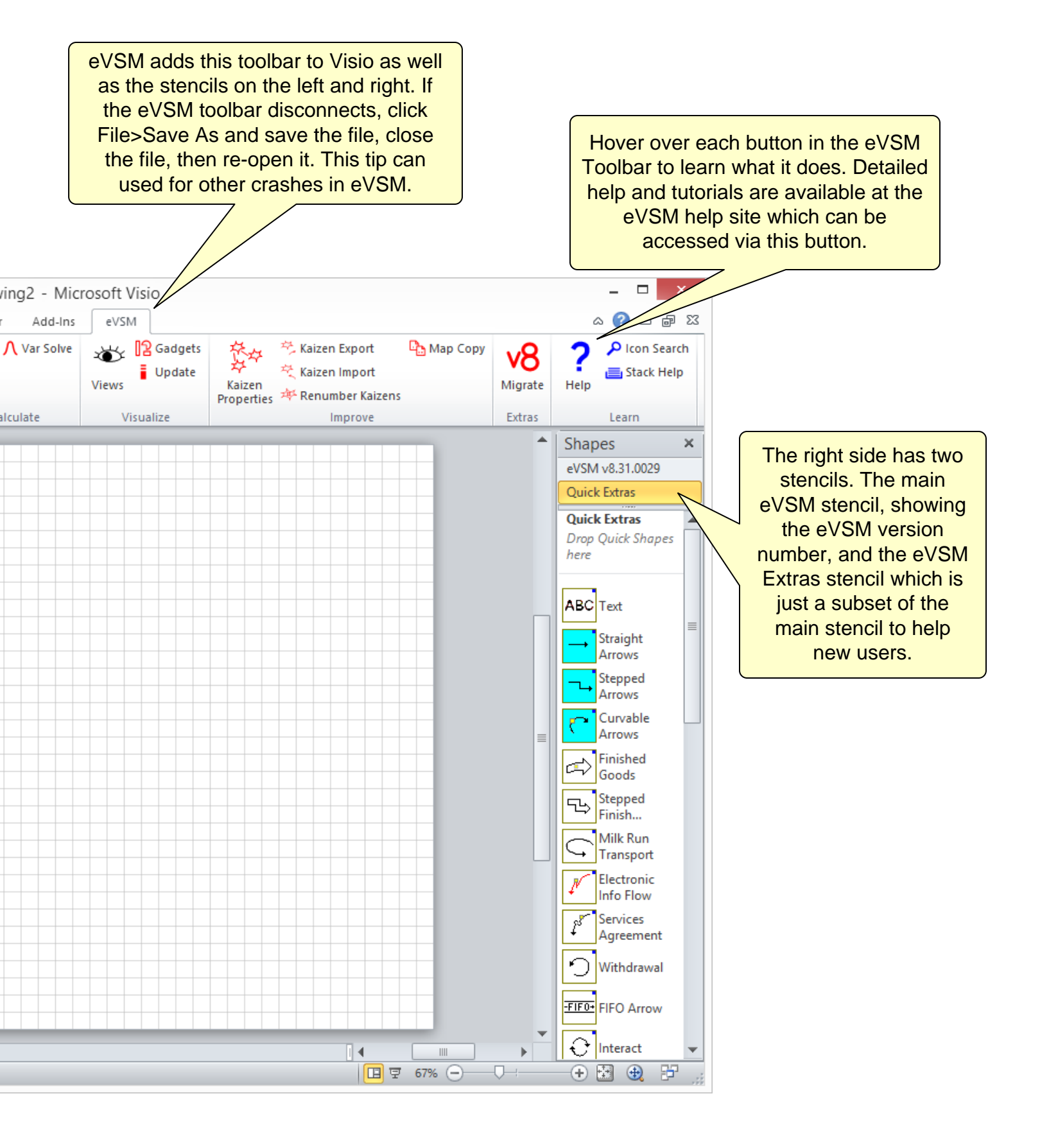

### **Step 3: Learn Visio Basics**

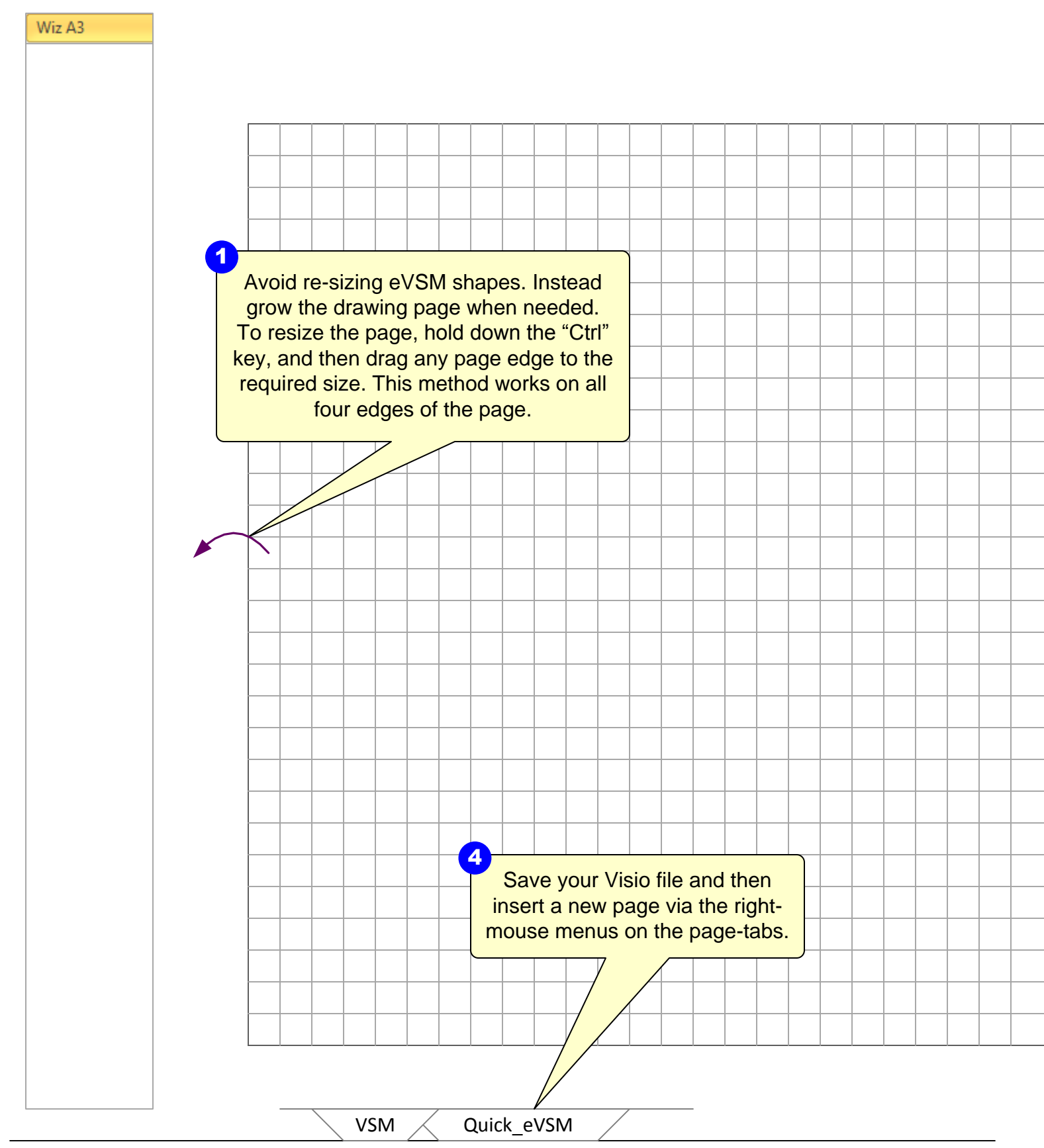

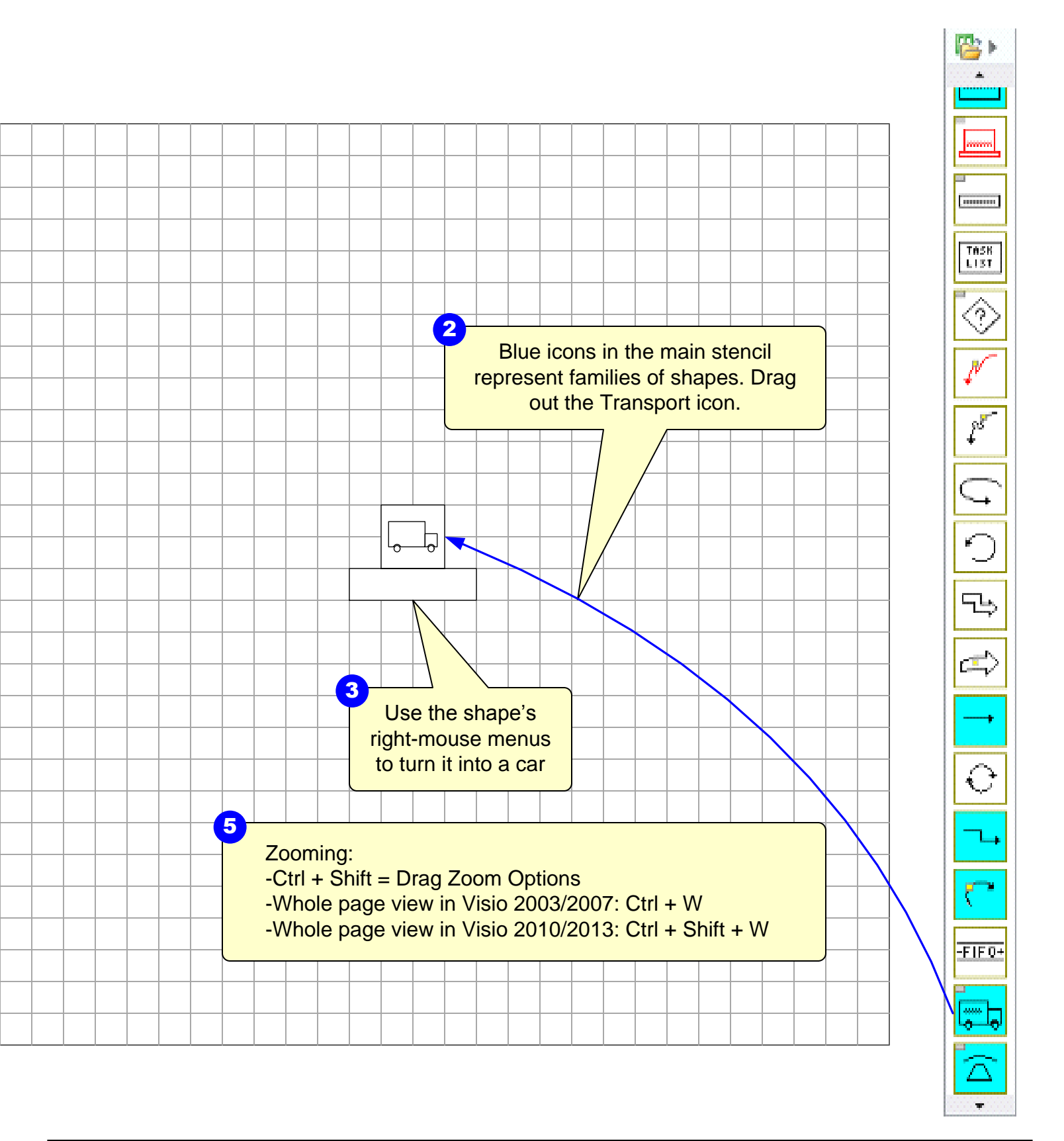

## Step 4: Open the Wiz A3 Stencil

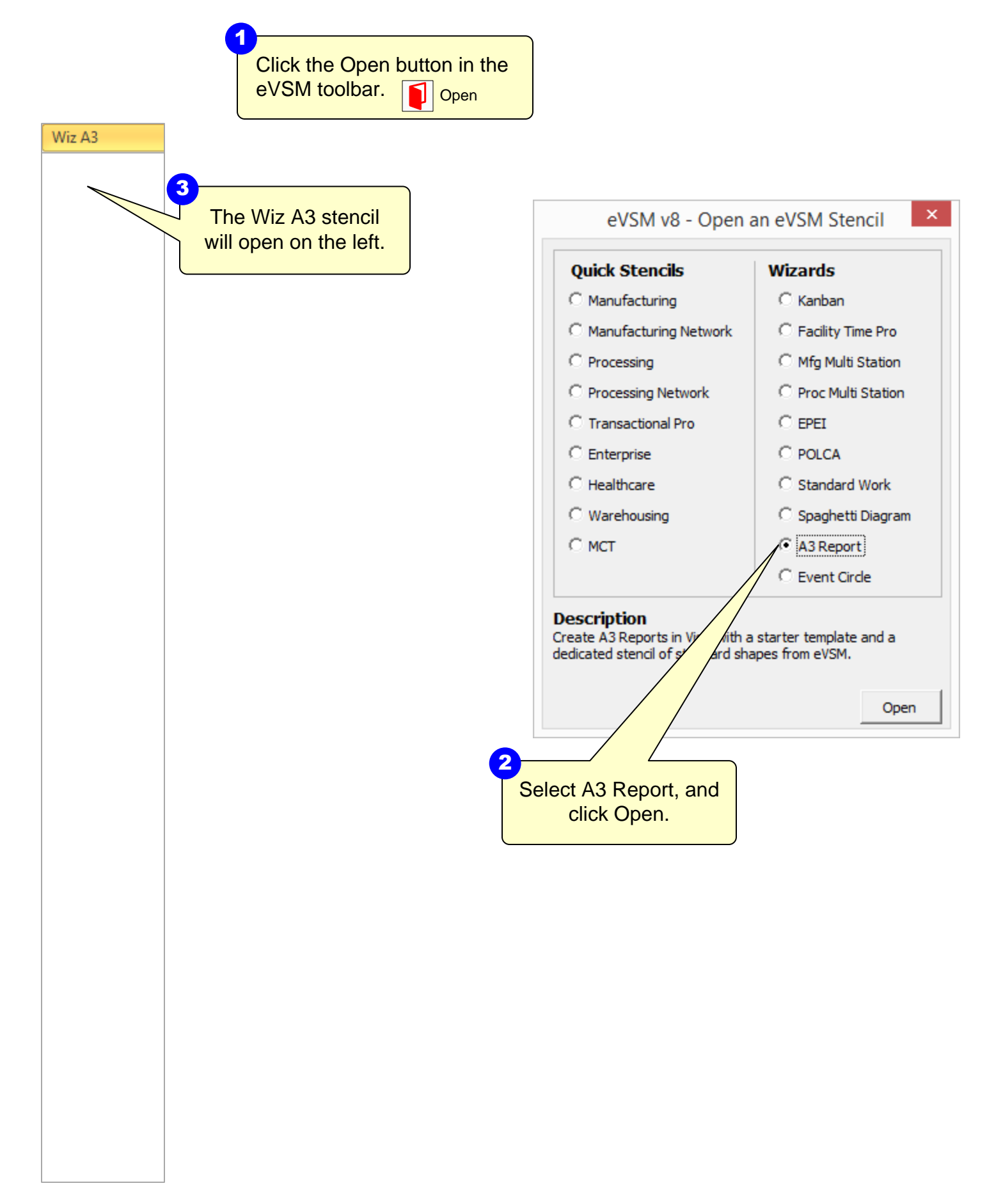

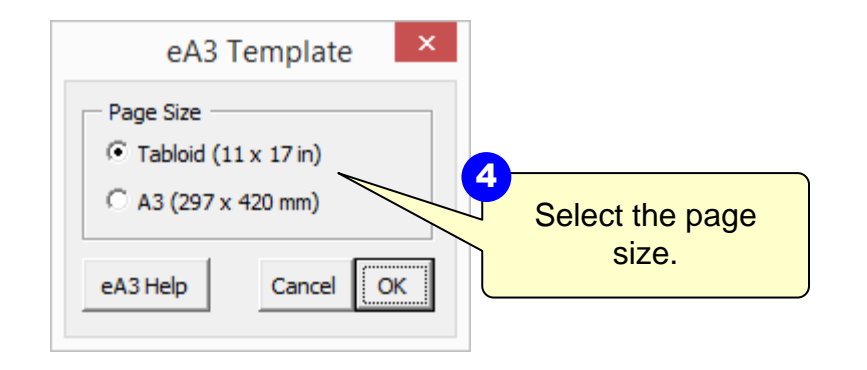

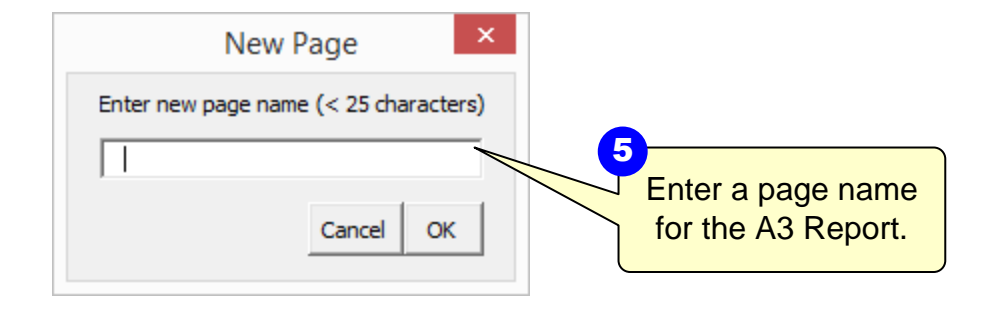

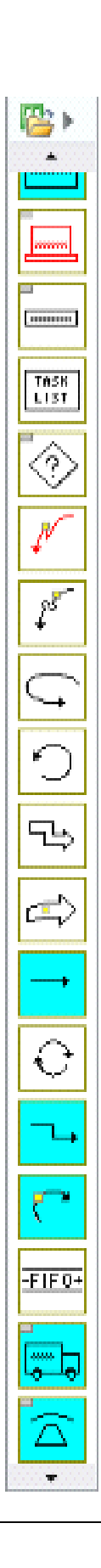

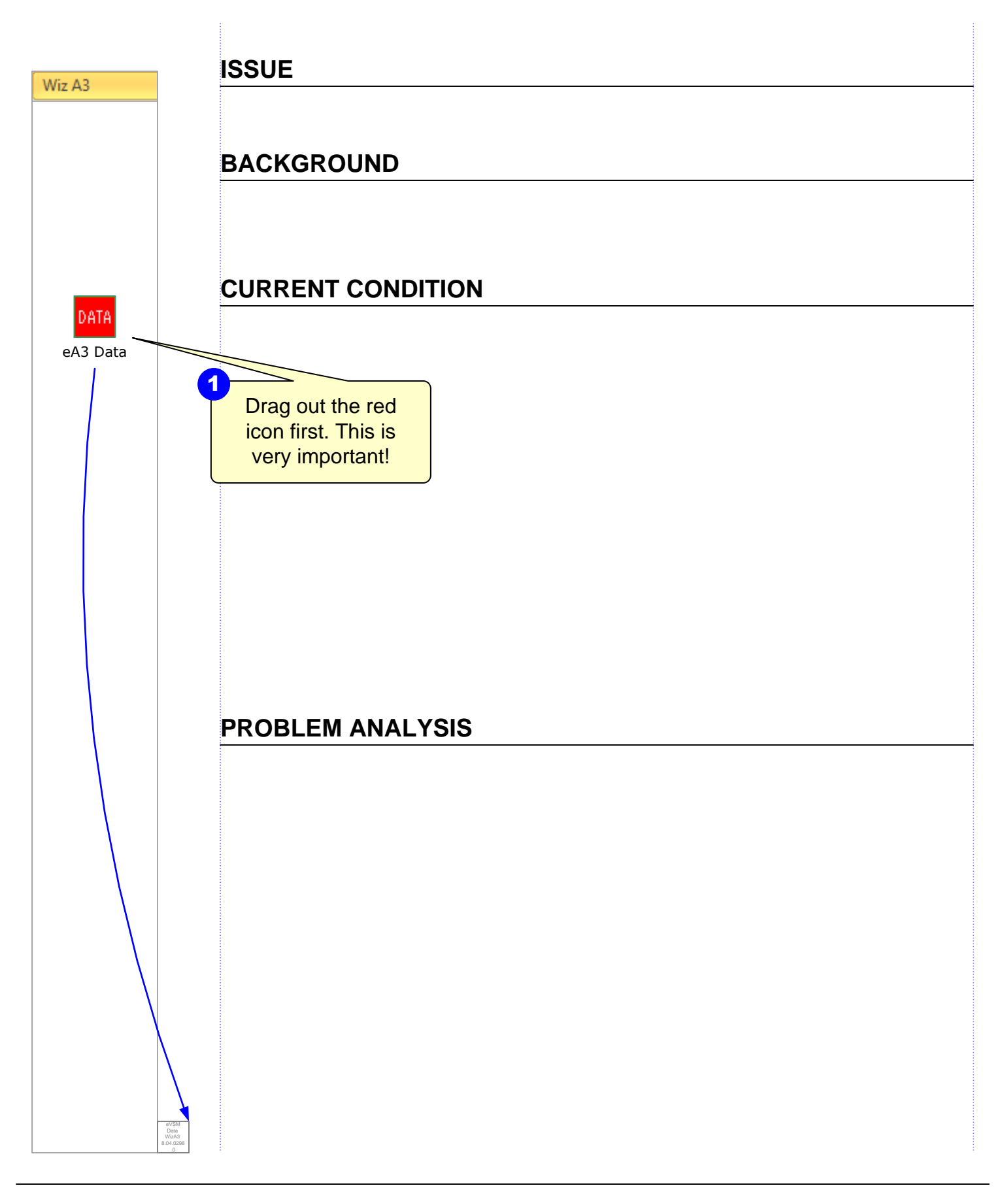

### COUNTERMEASURES

### IMPLEMENTATION PLAN

### FOLLOW UP

E h TASK List  $l^{\delta}$ ۳÷ Ē e ٢ -FIF0+

## Step 6: Create Current Condition with Available Icons

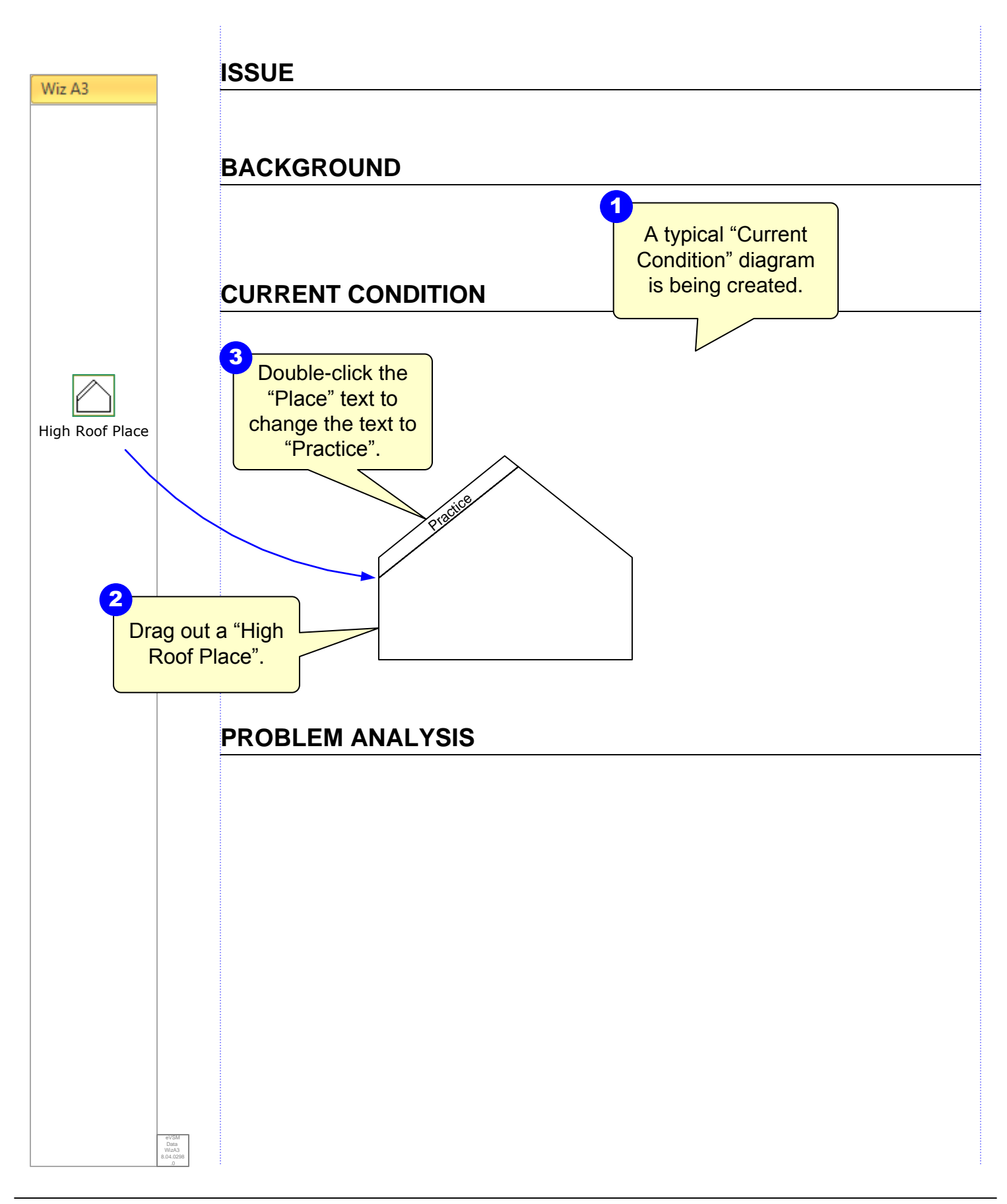

### COUNTERMEASURES

### IMPLEMENTATION PLAN

### FOLLOW UP

E h TASK List  $l^{\delta}$ ۳÷ Ē e ٢ -FIF0+

### Step 7: Current Condition: Add People

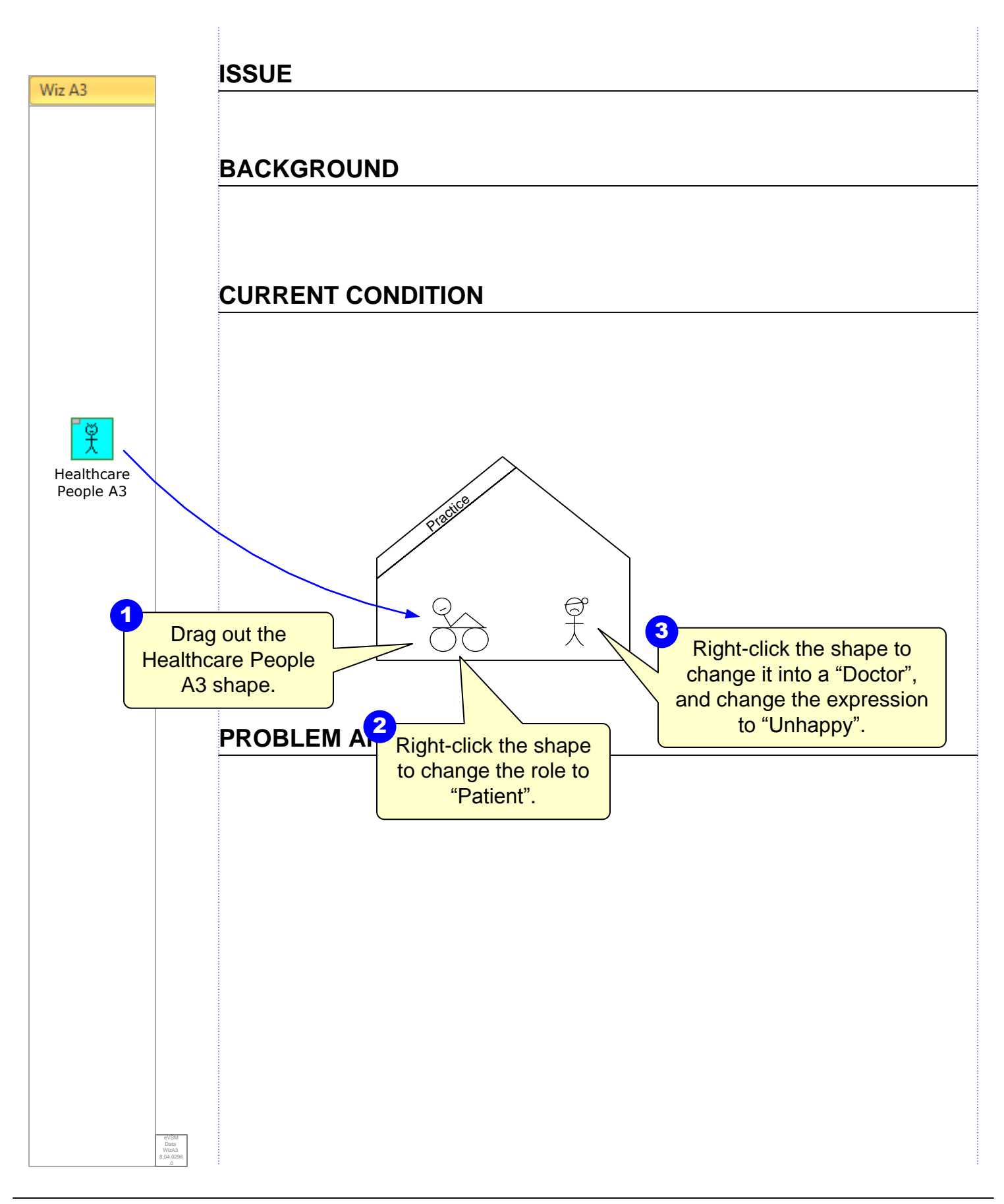

### COUNTERMEASURES

### IMPLEMENTATION PLAN

### FOLLOW UP

E h TASK List  $l^{\delta}$ ۳÷ Ē e ٢ -FIF0+

### Step 8: Current Condition: Add Departments

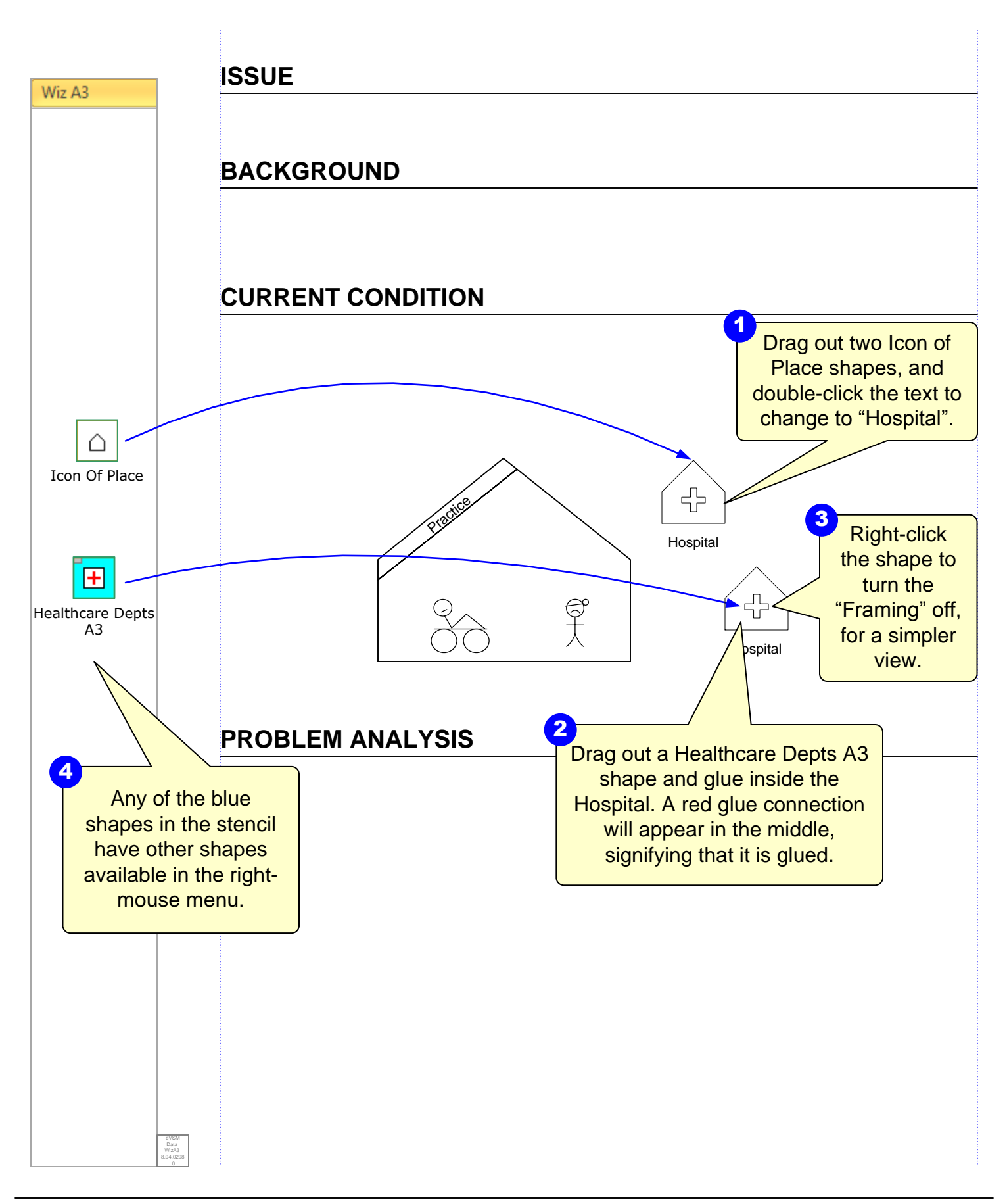

### COUNTERMEASURES

### IMPLEMENTATION PLAN

### FOLLOW UP

E h TASK List  $l^{\delta}$ ۳÷ Ē e ٢ -FIF0+

### Step 9: Current Condition: Add Arrows

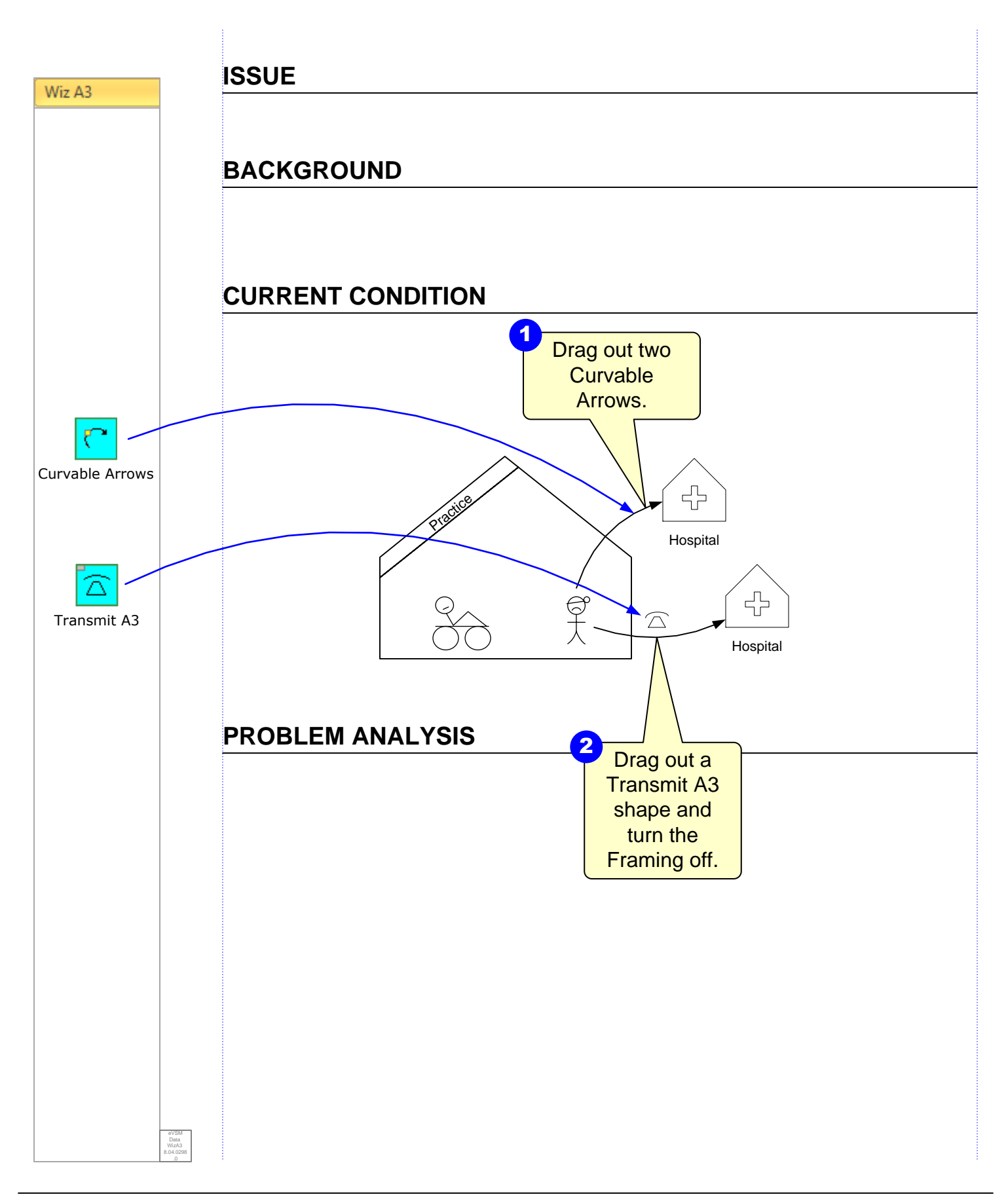

### COUNTERMEASURES

### IMPLEMENTATION PLAN

### FOLLOW UP

E h TASK List  $l^{\delta}$ ۳÷ Ē e ٢ -FIF0+

### Step 10: Current Condition: Add Arrows

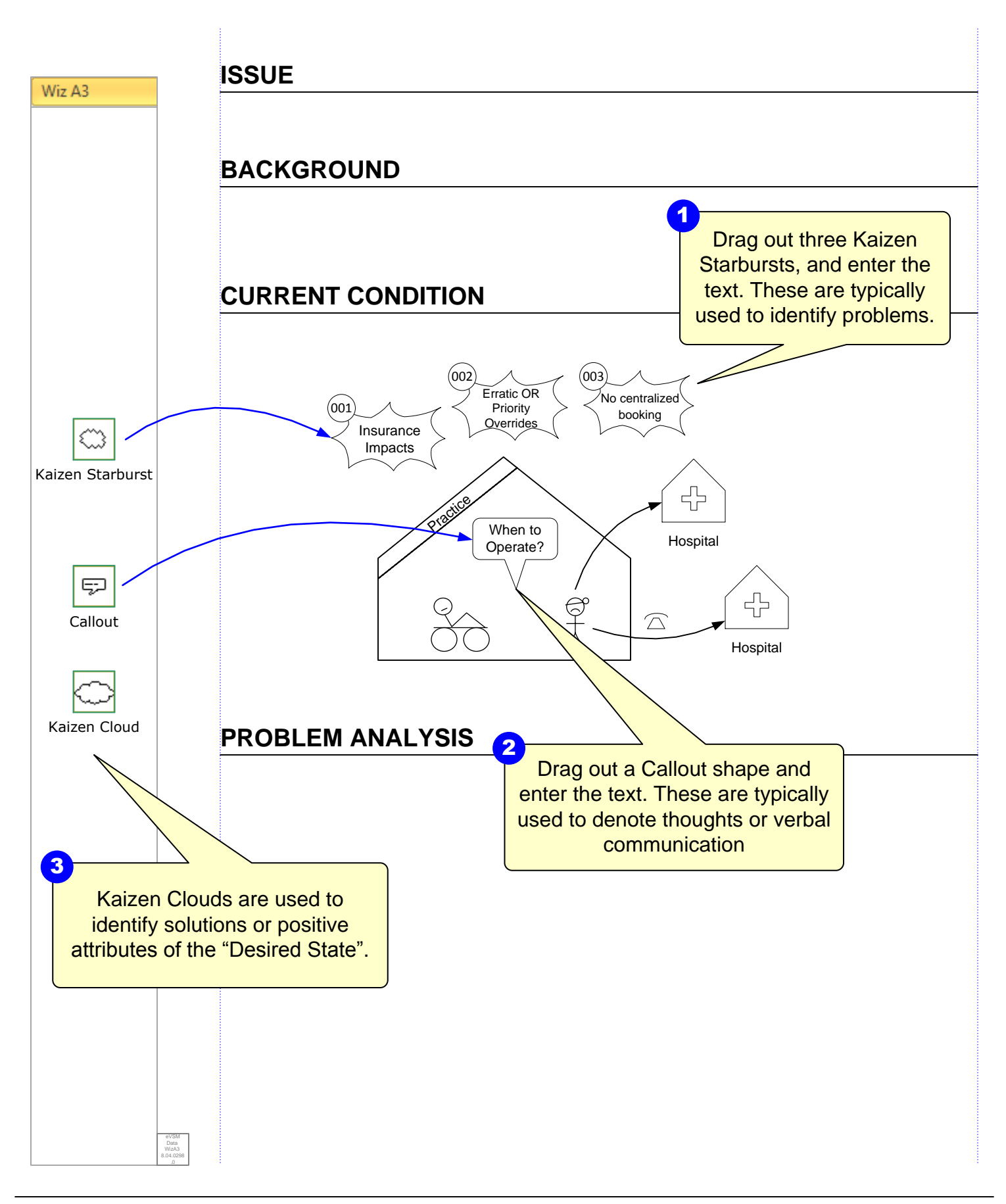

### COUNTERMEASURES

### IMPLEMENTATION PLAN

### FOLLOW UP

E h TASK List  $l^{\delta}$ ۳÷ Ē e ٢ -FIF0+

### Step 11: Tables and Spreadsheets

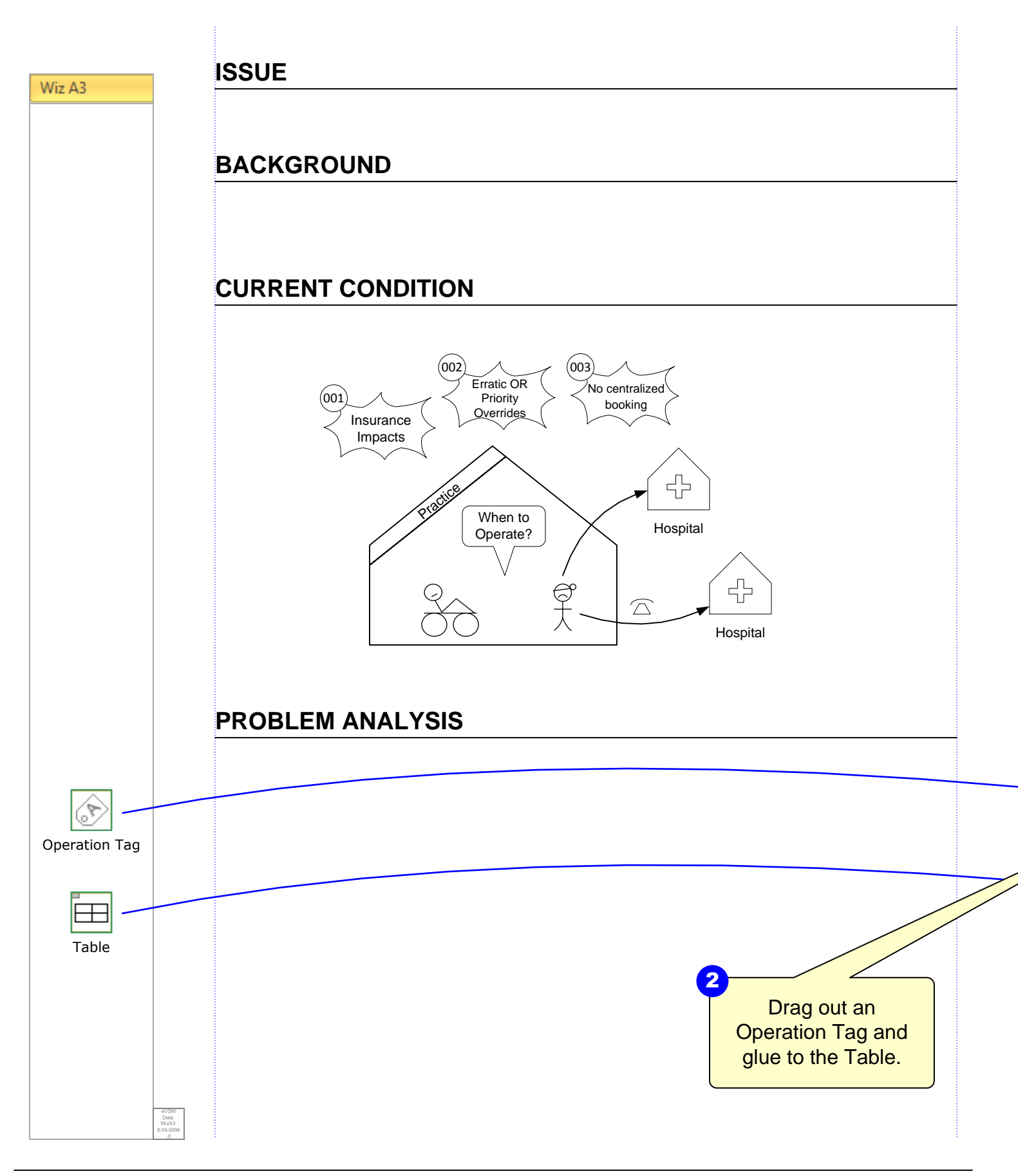

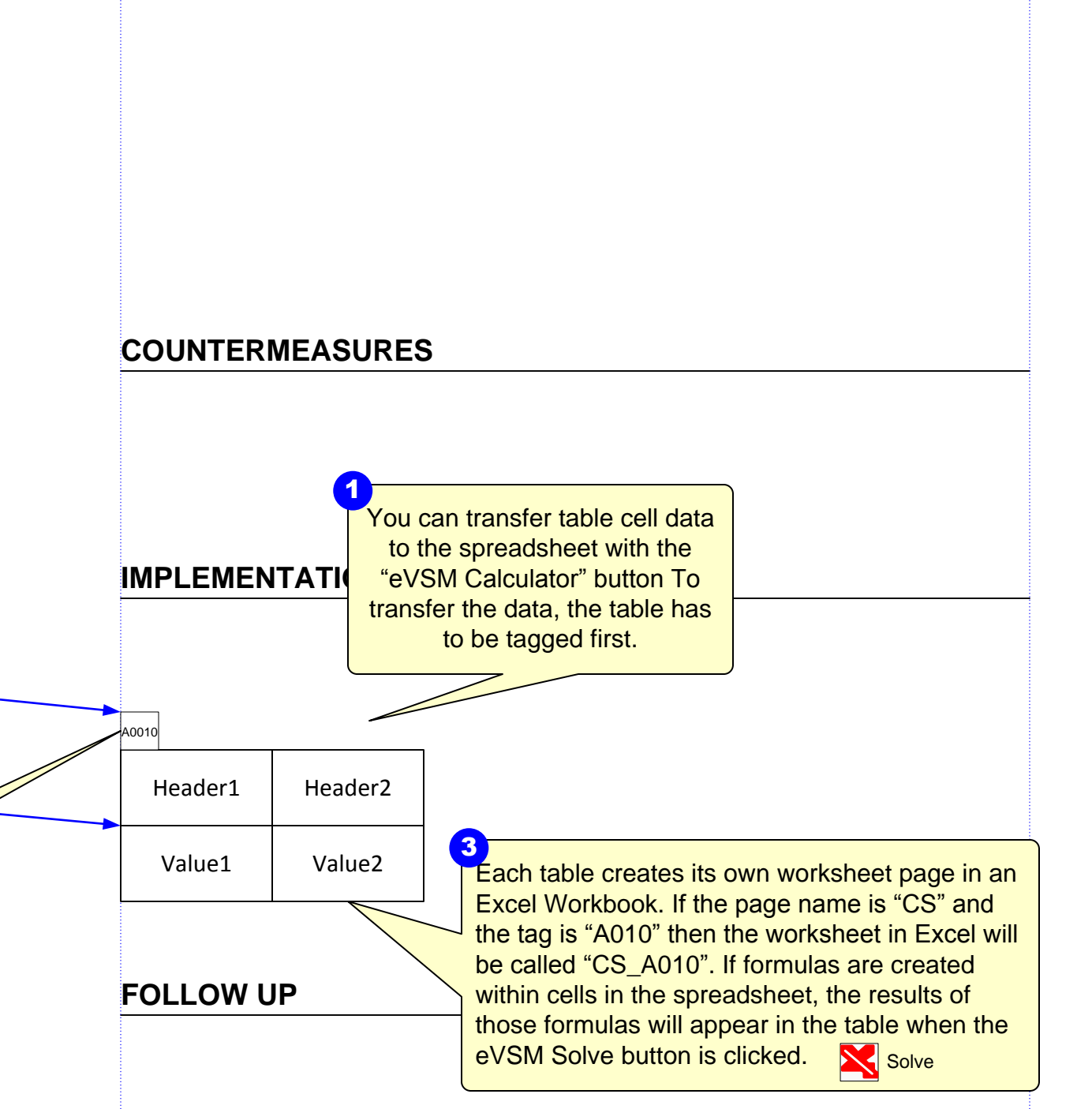